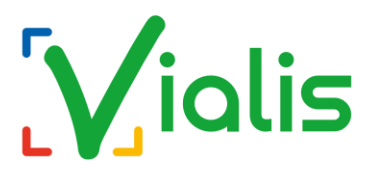

#### Procédure générale de recherche de chaînes :

- 🚺 🛛 Allumez votre téléviseur.
- 🚺 Appuyez sur la touche Menu ou Home de votre télécommande.
- V Accédez au menu Configuration, Paramètres, Réglages ou Installation.
- Sélectionnez Installation des chaînes, Recherche automatique, Scan, Mémorisation automatique, Effacement des chaines
- Y Choisissez Antenne, Hertzien ou Air comme source de réception.

 Lancez la recherche automatique des chaînes. Si le système vous indique que les chaînes
déjà mémorisées seront perdus, continuez sans crainte, toutes les chaînes seront automatiquement réinstallées.

M Attendez la fin du processus et validez pour enregistrer les chaînes.

#### Méthode de recherche par marque de téléviseurs :

### SAMSUNG

- 1. Appuyez sur la touche Menu ou Home.
- 2. Allez dans Paramètres > Diffusion > Paramètres de l'antenne > Recherche automatique.
- 3. Sélectionnez Antenne comme source, puis lancez la recherche.
- 4. Confirmez et attendez la fin du scan.

Tuto video: <u>https://youtube.com/watch?v=MllcMRZowGA&si=pFreldF1u-ohsQpr</u>

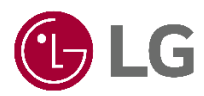

- 1. Appuyez sur la touche Menu ou Home.
- 2. Allez dans Paramètres > Chaînes > Recherche automatique.
- 3. Choisissez Antenne comme source, puis lancez la recherche.
- 4. Validez et attendez la fin du processus.

Tuto video: <a href="https://youtu.be/2wiekoPjW4Q?si=G0mhj0P1Y5w9Wc3u">https://youtu.be/2wiekoPjW4Q?si=G0mhj0P1Y5w9Wc3u</a>

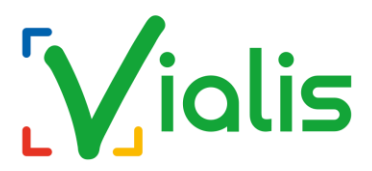

### SONY

- 1. Appuyez sur la touche Home.
- 2. Sélectionnez Paramètres > Visionnage de la télévision > Chaînes > Réglage des chaînes > Recherche automatique de chaînes.
- 3. Choisissez Numérique et lancez la recherche.
- 4. Confirmez et attendez la fin du scan.

## **PHILIPS**

- 1. Appuyez sur la touche Home ou Paramètres.
- 2. Allez dans Tous les paramètres > Chaînes > Installation Antenne/Câble > Rechercher des chaînes.
- 3. Sélectionnez Antenne, puis lancez la recherche.
- 4. Validez et attendez la fin du processus.

### **Panasonic**

- 1. Appuyez sur la touche Menu.
- 2. Sélectionnez Configuration > Réglage automatique.
- 3. Choisissez Antenne comme source, puis lancez la recherche.
- 4. Confirmez et attendez la fin du scan.

# TCL

- 1. Appuyez sur la touche Home.
- 2. Allez dans Paramètres > Canaux et entrées > Chaîne > Recherche de chaînes.
- 3. Sélectionnez France comme pays, puis Antenne comme source.
- 4. Lancez la recherche automatique et attendez la fin du processus.

Tuto video: https://youtu.be/loZUVseRRZg?si=56-Jv3LoBXJm4XLu

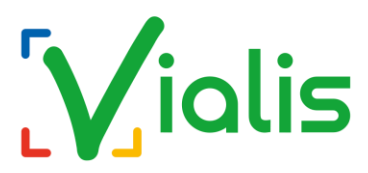

### Hisense

- 1. Appuyez sur la touche Menu.
- 2. Allez dans Installation > Recherche manuelle TNT.
- 3. Sélectionnez Antenne comme source, puis appuyez sur Démarrage.
- 4. Attendez la fin de la recherche et validez.

Tuto video: <a href="https://youtu.be/DSyED8J8KrY?si=hLP6YK6njDlgwjjG">https://youtu.be/DSyED8J8KrY?si=hLP6YK6njDlgwjjG</a>

#### THOMSON

- 1. Appuyez sur la touche paramètre (roue dentée).
- 2. Puis sélectionnez Chaînes > Recherche de chaînes.
- 3. Sélectionner France dans Pays.
- 4. Un mot sera possiblement demandé : saisissez le mot de passe par défaut (1234).
- 5. Sélectionner Recherche automatique
- 6. Dans « Mode réception » choisir Antenne
- 7. Aller sur « Search », puis appuyez sur OK pour démarrer la recherche des chaînes

#### **Code PIN fréquents :**

Si votre télévision vous demande un code PIN mais que vous ne le connaissez pas, vous pouvez essayer un des codes ci-dessous.

| Marque    | Code(s) PIN                                                                 |
|-----------|-----------------------------------------------------------------------------|
| Clayton   | 4725                                                                        |
| Haier     | 6666 / 1234 / 4444                                                          |
| LG        | 0325 / 7777<br>→ Sur le code PIN, faire 3× Mute, puis entrer le code 129472 |
| Panasonic | 6969                                                                        |
| Philips   | 8888 / 0711 / 0919 / 1004 / 1234                                            |
| Samsung   | 1111                                                                        |
| Sharp     | 4725                                                                        |
| Sony      | 9999                                                                        |
| TCL       | 423                                                                         |
| Thomson   | 0812 / 0423                                                                 |
| Toshiba   | 1276 / 4725                                                                 |
| Technical | 4725                                                                        |
| Tucson    | 4725                                                                        |
| Pioneer   | 40                                                                          |
| Hitachi   | 4725                                                                        |
| Hisense   | 0532 / 8085                                                                 |
| JVC / HKC | 8899                                                                        |